## GAZİANTEP ÜNİVERSİTESİ-ULUSLARARASI TİCARET VE LOJİSTİK LİSANS ÖĞRENCİLERİNİN DİKKATİNE

## DERS KAYDINIZA BAŞLAMADAN ÖNCE LÜTFEN OKUYUNUZ.

- Ders kaydı konusunda sorumluluk tamamen öğrenciye aittir. Bu duyuru yalnızca UTİL öğrencilerini ilgilendirmektedir.
- Ders programları UTİL resmi web sitesindeki duyurularda paylaşılmaktadır. Lütfen diğer duyurular için web sitesini takip ediniz.
- Birinci sınıfa yeni geçen öğrencilerimiz (yeni gelen Ek madde-1, yatay geçiş, DGS öğrencileri danışmanı ile iletişime geçmelidir.), sistemde gördüğü birinci sınıf Güz yarıyılına ait tüm dersleri sistemlerine eklemelidir. Ayrıca GOS kodlu derslerden de yalnızca 1 tanesini seçilmelidir. Bu şekilde birinci sınıf birinci dönem öğrencisinin, ders kaydında toplam 10 adet ders eklenmiş olması gerekmektedir.
- Programa başladıktan sonraki <u>ilk iki yarıyılın sonunda</u> Genel Not Ortalaması (GNO) 1,50'nin altında olan öğrenciler tekrar öğrencisi sayılırlar. <u>İzleyen dönemlerde ise</u> GNO'su 1,75'in altında olan öğrenciler tekrar öğrencisi sayılırlar. Tekrar durumundaki öğrenciler GNO'sunu en az 1,75 ve üstüne çıkarıncaya kadar, sadece alttan kalan (FF/FD/NA) dersleri tekrar almak zorundadır. Alttan kalanlarla birlikte yükseltmeye ders alabilirsiniz. Kendi döneminizden ya da üstten ders alamazsınız.
- Genel Not Ortalamanız (GNO) 1.75 ile 1.99 arasında ise 18 kredi, 2.00 ile 2.99 arasında ise 21 kredi, ortalamanız 3.00 ve üzeri ise 24 kredilik ders alabilirsiniz (Aşağıdaki gibi bir uyarı çıkabilir, görmezden gelerek ders kaydınızı onaylayınız).

Toplam Kredi : 21/18 [ UYARI! En Fazla Alabileceğiniz Kredi Aşıldı ] AKTS : 30 Saat : 21 Ders Sayısı : 7

- Türk Dili I-II, İngilizce I-II, Atatürk İlke ve İnkılâp Tarihi I-II, Toplumsal Duyarlılık Projeleri I-II, GOS kodlu seçmeliler, Kariyer Planlama (Etkinliklere Katılım) dersi, Genel ve Mesleki Etik dersleri ders seçimi aşamasında <u>kredisiz</u> olarak görünür, seçtiğiniz ders sayısına etki etmez. Ancak bunların harf notları ortalamanıza dâhil edilir.
- Seçtiğiniz dersler fazla olunca tek pencereye sığmayabiliyor. İkinci sayfaya geçerek seçtiğiniz derslerin tümünü görebilirsiniz.

| Seçilen Dersler |    |             |                                |    |          |     |      |       |         |             |          |    |                                    |
|-----------------|----|-------------|--------------------------------|----|----------|-----|------|-------|---------|-------------|----------|----|------------------------------------|
|                 | Şb | . Ders Kodu | Ders Adı                       | Z/ | s T+U    | Krd | AKTS | Snf   | Alış    | Açma Nedeni | Grup Kod |    |                                    |
|                 | 1  | EKON101     | EKONOMİYE GİRİŞ I              | z  | 3+0      | 3   | 4    | 1     | Zorunlu | Dnn.        |          |    | (i) Diğer Bilgiler                 |
|                 | 1  | Gos112      | Temel Spor Uygulamalan         | S  | 1+1      | 0   | 1    | 1     | Seçmeli | pnm.        | x101x    | () | <ol> <li>Diğer Bilgiler</li> </ol> |
|                 | 1  | İŞLT101     | MUHASEBE I                     | Z  | 3+0      | 3   | 4    | 1     | Zorunlu | Dnm.        |          |    | <ol> <li>Diğer Bilgiler</li> </ol> |
| Î               | 1  | İŞLT107     | HUKUKA GİRİŞ                   | Z  | 3+0      | 3   | 4    | 1     | Zorullu | Dnm.        |          |    | <ol> <li>Diğer Bilgiler</li> </ol> |
|                 | 1  | İŞLT109     | İŞLETME VE EKONOMİ MATEMATİĞİ  | z  | 3+0      | 3   | 4    | 1     | Zorunlu | Dnm.        |          |    | <ol> <li>Diğer Bilgiler</li> </ol> |
|                 | 1  | İŞLT111     | DAVRANIŞ BİLİMLERİ             | z  | 3+0      | 3   | 4    | 1     | Zorunlu | Dnm.        |          |    | <ol> <li>Diğer Bilgiler</li> </ol> |
|                 | 1  | İŞLT113     | İŞLETME BİLİMLERİNE GİRİŞ I    | z  | 3+0      | 3   | 4    | 1     | Zorunlu | Dnm.        |          |    | <ol> <li>Diğer Bilgiler</li> </ol> |
| Î               | 1  | TDP101      | Toplumsal Duyarlılık Projesi-I | z  | 0+2      | 1   | 1    | 1     | Zorunlu | Dnm.        |          | 0  | (i) Diğer Bilgiler                 |
|                 |    |             |                                | 8  | 10 - 1/2 | 2   | 1 ~  | KKI I | 4 K K   | Ch I        | <br>     |    |                                    |

tala waka toko wata an ana to panaana a

- Öğrenci Bilgi Sistemi şifremi kaybeden ya da unutanlar; ŞİFREMİ UNUTTUM seçeneği ile devam ediniz. Bu da işe yaramıyorsa, Öğrenci İşleri ile irtibata geçmeniz gerekmektedir.
- Güz döneminde kaldığınız seçmeli ders yerine, krediniz yetiyor ise bir sonraki dönemde yine Güz döneminde açılan, aynı sınıfa ait seçmeli bir dersi seçip saydırabilirsiniz. Saydırma

işlemini sistem üzerinden yapılmalıdır. Aynı işlem Bahar yarıyılı için de geçerlidir. Güz yarıyılında kalan ders Bahar yarıyılına, ya da Bahar'da kalan ders Güz'e <u>saydırma</u> yapılamaz.

Üçüncü ve dördüncü sınıf seçmeli dersleri seçerken aşağıdaki pencere açılabilir. Alttan kalan seçmeliniz tekrar açılmadıysa, yerine yeni bir seçmeli seçmelisiniz. Yeni dersi seçerken aşağıdaki gibi bir pencere açılır. Bu pencerede alttan kalan dersinizi bularak hemen solundaki "Bu derse saydır" butonuna basınız. Kalan dersiniz yoksa "Saydırma işlemi yapmaksızın yeni bir ders ekle" butonu ile işleme devam ediniz.

|         | Grulu Ders Seçim veya Saydırma Metodu<br>UTİL325 ULUSLARARASI FİNANSAL PİYASA ANALİZLERİ |               |          |                     |     |     |     |      |                |     | 🔀 İptal     |
|---------|------------------------------------------------------------------------------------------|---------------|----------|---------------------|-----|-----|-----|------|----------------|-----|-------------|
|         |                                                                                          | 0             | e        |                     |     |     |     |      |                |     |             |
|         |                                                                                          | Dönem         | Ders Kod | Ders Ad             | Z/S | Snf | Krd | AKTS | Geçme<br>Durum | NOT | Ders Alındı |
| $\odot$ | Bu derse saydır(Yükselme)                                                                | 2019-2020 Yqz | UTİL323  | MESLEKİ İNGİLİZCE-I | S   | 3   | 3   | 5    | Geçti          | AA  |             |

- Birinci sınıf öğrencileri üçüncü ve dördüncü sınıftan ders seçemezler. İkinci sınıf öğrencileri, dördüncü sınıftan ders seçemezler.
- Mezun olabilmek için almanız gereken TOPLAM SEÇMELİ ders sayısı; İkinci Sınıflar; Güzde 1+Baharda 1 olmak üzere toplam 2 Seçmeli Üçüncü Sınıflar; Güzde 2+Baharda 2 olmak üzere toplam 4 Seçmeli Dördüncü Sınıflar; Güzde 6+Baharda 6 olmak üzere toplam 12 Seçmeli ders almalıdır.
- > PDF kodlu dersleri sadece FORMASYON alan öğrenciler seçmelidir.
- Dersleri ekledikten sonra 'KONTROL ET' butonuna, daha sonra aynı yerde çıkan KESİNLEŞTİR butonuna tıklamanız gerekmektedir.
- Çakışan dersler hiçbir şekilde seçilmemektedir. Çakışmayan dersler seçilmelidir. Alttan NA ile kalan ders, diğer seçtiğiniz derslerle çakışma uyarısı çıkacaktır, bu durumda seçtiğiniz dersleri tekrar gözden geçirip değiştirmeniz gerekir. Alttan FF/FD ile kaldığınız derste çakışma uyarısı çıkmayacaktır.
- Seçmeli dersin kontenjanı bitmiş ise, kontenjanı olan başka bir ders seçmelisiniz. Kontenjanı olan ders kalmamış ise, danışmanınızla iletişime geçiniz.
- Harç borcu ödememesi gerekirken sistem üzerinde harç borcu olanların Öğrenci İşleriyle iletişime geçmeleri gerekmektedir.
- Ders kaydını onaylayamayan, ekranın kaydığını söyleyen öğrencilerimiz; sağ üstte harç borcunuz olabilir ya da çakışan ders sorunu olabilir. Bu sorunlar yoksa telefonunuzda sorun var demektir. Bilgisayardan ya da başka bir telefondan tekrar deneyiniz.
- Danışmanı olduğumuz öğrenci sayısı fazla olduğundan, onaylar sırayla verilmektedir, bu yüzden süreç uzayabilir. Sizler de sabırlı davranınız.
- Mezuniyet durumunuza, hangi dersleri seçmeniz gerektiğine, kaç dersinizin kaldığına MÜFREDAT DURUMU menüsünden bakabilirsiniz.
- Bunlar dışında çözemediğiniz sorunlarınız için, danışmana sistem üzerinden mesaj atarak ya da mail yoluyla ulaşabilirsiniz. Daha hızlı bir iletişim için <u>utl.gantep</u> instagram hesabından yazabilir ya da dahili telefonlarımızdan ulaşabilirsiniz.